# Wifi-Thermostat W3EG und W3EGblack

Der Wifi-Thermostat mit dem Innentemperatursensor und dem Fußbodentemperatursensor (der Thermostat

kann auch ohne den Fußbodentemperatursensor verwendet werden, nur mit dem Innensensor)

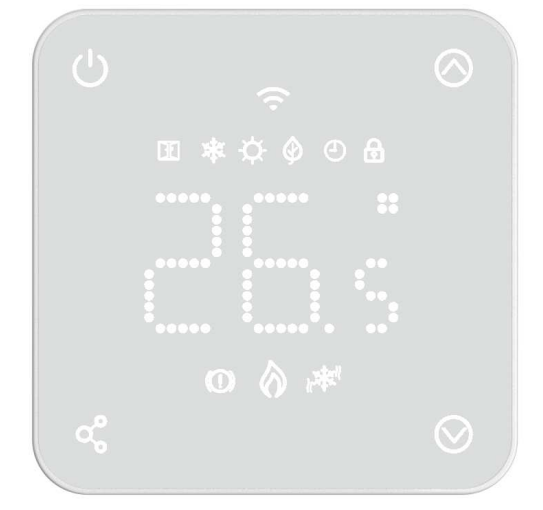

## Funktionen

- Fernsteuerung über Wi-Fi

.....

- kompatibel mit Google Home und Alexa
- weiße Hintergrundbeleuchtung
- Eco-Modus, manueller Modus und programmierbarer Modus
- Heiz- und Kühlmodus
- für die Gas-, Festbrennstoff- und Elekroheizkessel
- für die Elektroheizungen
- für die elektrische Fußbodenheizung und Warmwasserheizung
- wöchentliche Modi (einstellbar über die App)
- Erkennung des offenen Fensters
- Kindersicherung
- Frostschutz
- Verbrauchsberechnung bei Eingabe der Heizleistung

# **Technische Daten**

.....

| Stromversorgung           | 230V, 50/60Hz | Hintergrundbeleuchtung Weiß                    |
|---------------------------|---------------|------------------------------------------------|
| Maximalbelastung          | 16A           | Sensor $\beta$ =3950 R25 °C =10K $\Omega$      |
| Temeraturbereich des Gerä | its 5~35°C    | Genauigkeit ±0.5 °C                            |
| Umgebungstemperaturen     | 0~50°C        | Schutz des Gerätes IP30                        |
| Relative Luftfeuchtigkeit | 85%           | Abdeckung - ABS, UL94-5 feuerfester Kunststoff |

### **Display und Tasten**

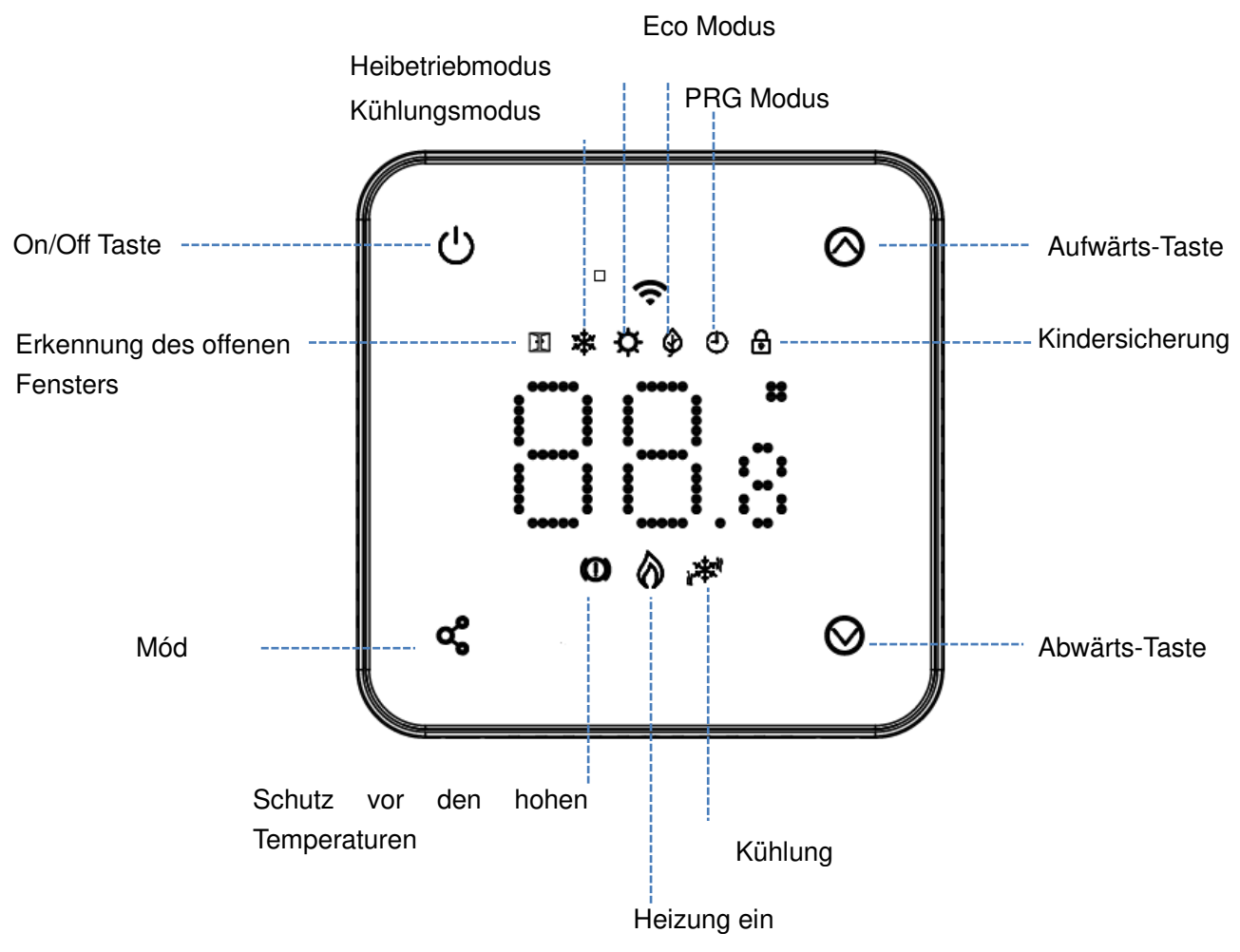

## Wi-Fi-Verbindung

Laden Sie die App "Smart Life" von Google play oder aus dem App Store herunter. Registrieren Sie sich dann bei der App und melden Sie sich an.

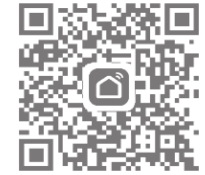

.....

#### Das Gerät kann sich schneller mit Wifi verbinden, wenn Bluetooth aktiviert ist (empfohlen).

- 1) Aktivieren Sie Bluetooth auf Ihrem Mobiltelefon
- 2) Drücken Sie in der App + (Gerät hinzufügen in der rechten Ecke oben).
- 3) Schalten Sie den Thermostat ein und halten Sie die Ausschalttaste 3 Sekunden lang gedrückt.

(Das Wifi-Symbol leuchtet auf dem Display auf). Drücken Sie dann die Aufwärtstaste 🙆 und das Wi-Fi-Symbol auf dem Display startet zu blinken 🛜

4) Die App sucht nach den verfügbaren Geräten. Drücken Sie die blaue Schaltfläche "Hinzufügen" in der App - siehe die Abbildung

| 1:53 PM          |                                        | \$ & © 11 11 \$ 90                    |                   |  |
|------------------|----------------------------------------|---------------------------------------|-------------------|--|
| <                | Add D                                  | evice                                 | 83                |  |
| Searchii entered | ng for nearby devic<br>I pairing mode. | es. Make sure yo                      | ur device has     |  |
| Discove          | ering devices                          | 20                                    |                   |  |
| 0                |                                        | -                                     | Add               |  |
|                  |                                        |                                       |                   |  |
|                  | Add M-                                 | nuolly                                |                   |  |
|                  | Add Ma                                 | anually                               |                   |  |
| Electrical       | Add Ma                                 | anually<br>Socket                     |                   |  |
| Electrical       | Add Ma                                 | Socket                                | 11<br>8           |  |
| Electrical       | Add Ma                                 | Socket<br>Socket<br>Socket<br>(Wi-Fi) | Sacket<br>(Zigbee |  |

- 5) Wählen Sie Wi-Fi und geben Sie Ihr Passwort ein. (Wifi muss 2,4 Ghz sein)
- 6) Warten Sie, bis das Gerät gekoppelt ist.

Notes: Das Gerät kann direkt nach dem Einschalten in Schritt 4 dieser Anleitung erscheinen, wenn es noch nie gekoppelt wurde (oder ordnungsgemäß aus der Anwendung entfernt wurde).

#### Wi-Fi Verbindung:

- 1) Drücken Sie die Taste + in der App Gerät hinzufügen in der rechten Ecke oben.
- 2) Wählen Sie "Small Home Ap..." (kleine Haushaltsgeräte) und den "Thermostat (Wi-Fi)" aus der Liste.

| 9:14 A          | M                                | 🛇 🏭 🖓 🚳                      |                             |  |
|-----------------|----------------------------------|------------------------------|-----------------------------|--|
| <               | Add D                            | @ ::                         |                             |  |
| Electrical      | Window<br>Cleaner<br>(BLE+Wi-Fi) | Window<br>Cleaner<br>(Wi-Fi) | Window<br>Cleaner<br>(BLE)  |  |
| Lighting        |                                  | 1                            |                             |  |
| Sensors         | Mower<br>(Wi-Fi)                 | Vacuum<br>Cleaner<br>(BLE)   | Robot<br>Vacuum<br>(IPC)    |  |
| Large<br>Home A |                                  | HVAC                         |                             |  |
| Small<br>Home A | Thermostat<br>(BLE+Wi-Fi)        | Thermostat<br>(Wi-Fi)        | Z0.5<br>Thermostat<br>(BLE) |  |

- 3) Wählen Sie ein 2,4-GHz-Wi-Fi-Netzwerk und geben Sie das Passwort ein.
- 4) Schalten Sie den Thermostat ein und halten Sie die Ausschalttaste 3 Sekunden lang gedrückt.

Der Thermostat wechselt in den Wi-Fi-Konfigurationsmodus. Drücken Sie dann die Aufwärtstaste Ound das Wi-Fi-Symbol auf dem Display startet zu blinken.

- 5) Drücken Sie in der App NEXT (weiter) und BLINK QUICKLY (blinkt schnell).
- 6) Die Paarung wird durchgeführt und die LED auf dem Display hört auf zu blinken. Wenn die Wi-Fi-LED langsam blinkt, ist die Verbindung fehlgeschlagen. Sie müssen den Vorgang ab Schritt 4 wiederholen.

### Auswahl des Modus

Kurz drücken **&** um den manuellen Modus (kein Symbol), den Eco-Modus oder den programmierbaren Modus auszuwählen.

Lang drücken 🗬 um den Heizmodus auszuwählen 🌣 und den Kühlmodus auszuwählen 🏶

### Wochenprogramm (über die App einstellbar)

#### Standardeinstellung:

| Zeitraum   | 1    |             | 2    |              | 3     |              | 4     |             |
|------------|------|-------------|------|--------------|-------|--------------|-------|-------------|
|            | Zeit | Temp.       | Zeit | Temp.        | Zeit  | Temp.        | Zeit  | Temp.       |
| 1 (Montag) | 7:00 | <b>22</b> ℃ | 8:30 | <b>19</b> ℃  | 17:00 | <b>22</b> °C | 22:00 | <b>19</b> ℃ |
| 6(Samstag) | 8:00 | <b>22</b> ℃ | 8:30 | <b>22</b> °C | 17:00 | <b>22</b> °C | 23:00 | <b>19</b> ℃ |
| 7(Sonntag) | 8:00 | <b>22</b> ℃ | 8:30 | <b>22</b> °C | 17:00 | <b>22</b> °C | 23:00 | <b>19</b> ℃ |

## Temperatur Kalibrierung

Verwenden Sie diese Einstellung, um die von dem Thermostat gemessene Temperatur zu kalibrieren, wenn diese von der tatsächlichen Raumtemperatur abweicht (Einstellung 01 im Parametermenü). Wenn zum Beispiel die Raumtemperatur 21,5 beträgt, der Thermostat aber 23 anzeigt, können Sie diesen Wert auf -1,5 Grad einstellen.

# Frostschutz

Wenn sich der Thermostat im Frostschutzmodus befindet (Einstellung 05 im Parametermenü) - wenn die Temperatur unter 5 Grad liegt (Standardwert), schaltet der Thermostat die Heizung ein.

### **Hysterese**

Diese Funktion ermöglicht den Reaktionsbereich des Thermostats zu ändern (Einstellung 09 im Parametermenü). Der Standardwert ist 0, was bedeutet, dass sich der Thermostat bei einer eingestellten Temperatur von 20 Grad bei 20,0 Grad einschaltet und bei 20,6 Grad ausschaltet.

## Kindersperre

Wenn die Kindersicherungsfunktion aktiviert ist, werden die Tasten gesperrt, wenn die Hintergrundbeleuchtung des Thermostats erlischt (Einstellung 11 im Parametermenü). Durch langes Drücken der Modustaste **4** (5 Sekunden lang) wird der Thermostat vorübergehend entsperrt, um die Einstellungen zu ändern. Um diese Funktion zu deaktivieren, ändern Sie den Wert der Einstellung 11 auf 0.

.....

#### **Erkennung des offenen Fensters**

Diese Funktion ermöglicht die Energieeinsparungen (Einstellung 12/13/14/15 im Parametermenü). Wenn die Einstellung 12 aktiviert ist, schaltet das System die Heizung automatisch aus, wenn es eine plötzliche Temperaturänderung von 2 Grad (Einstellung 14) innerhalb von 15 Minuten (Einstellung 13) misst. Dies kann auf ein gerade geöffnetes Fenster zurückzuführen sein, oder es handelt sich um eine schnelle Temperaturänderung im Laufe der Zeit.

Nach 30 Minuten (Einstellung 15) kehrt das Gerät in den eingestellten Modus zurück, und das Symbol OWD (Open Window Detection) verschwindet. Wenn während dieses 30-minütigen Zeitraums geheizt werden muss, kann der Modus "Open Window Detection" durch Drücken einer beliebigen Taste beendet werden.

### Parameter-Menü

Schalten Sie den Thermostat aus (Taste "off") und halten Sie die Taste "Modus" und die Aufwärtstaste etwa 3 Sekunden lang gedrückt. Die Einstellungen werden angezeigt. Zuerst wird die Nummer der Einstellung angezeigt, dann folgen die Werte. Die Werte können mit den Tasten "auf" und "ab" geändert werden. Mit der Taste "Modus" gelangen Sie zur nächsten Einstellung.

| Menü | <b>Beschreibung</b>                             | <u>Werte</u>           | Ausgangswerte |
|------|-------------------------------------------------|------------------------|---------------|
| 01   | Sensor-Kalibrierung                             | -8 °C ~8 °C            | 0             |
| 02   | Maximal einstellbare Temperatur                 | 5 °C ~35°C             | 35 °C         |
| 03   | Minimal einstellbare Temperatur                 | 5 °C ~35°C             | 5 °C          |
|      |                                                 | 0: intern              | 0             |
| 04   | Auswahl des Sensors                             | 1: verkabelt           |               |
|      |                                                 | 2: beide               |               |
| 05   | Frostschutz                                     | ON: 5 °C ~15°C<br>OFF: | 5 °C          |
| 06   | Kalibrierung des externen Sensors               | -8 °C ~8 °C            | 0             |
| 07   | Temperatur des externen Sensors                 | nur zum Lesen          |               |
| 08   | Temperaturgrenze für externen<br>Sensor         | 20 °C ~80 °C           | 32 °C         |
| 09   | Hysterese                                       | 0 °C ~3°C              | 0 °C          |
| 11   | Kindersperre                                    | 0: Unlock<br>1: Lock   | 0             |
| 12   | OWD Funktion zur Erkennung des offenen Fenster  | OFF<br>ON              | OFF           |
| 13   | OWD Erkennungszeit                              | 2~30mins               | 15mins        |
| 14   | OWD Temperaturunterschied pro<br>Erfassungszeit | 2-4°C                  | 2 °C          |
| 15   | OWD Rückkehr zum Normalbetrieb (Modus)          | 10~60min               | 30mins        |

|    | Wifi-Thermosta                                               | at W3EG und W3EGblack                                               |           |  |  |
|----|--------------------------------------------------------------|---------------------------------------------------------------------|-----------|--|--|
| 17 | Reset                                                        | 0: Nein<br>1: Ja, dann langes<br>Drücken von on/off<br>zum Neustart | 0         |  |  |
| 18 | Hintergrundbeleuchtung des<br>Displays während der Benutzung | 1~8                                                                 | 8         |  |  |
| 19 | HintergrundbeleuchtungdesDisplays wenn es nicht benutzt wird | 0~8                                                                 | 1         |  |  |
| 20 | Softwaru-Version                                             | nur zum Lesen                                                       |           |  |  |
| 52 | Verbrauch des vorangegangenen<br>Tages                       | XXXX Kwh, drücken<br>Sie lange um zu<br>löschen                     |           |  |  |
| 53 | Verbrauch für diesen Tag                                     | XXXX Kwh drücken<br>Sie lange um zu<br>löschen                      |           |  |  |
| 54 | Gesamtverbrauch                                              | XXXX Kwh, drücken<br>Sie lange • um zu<br>löschen                   |           |  |  |
| 55 | Leistung des Heizgeräts                                      | 1~60(100W/unit)                                                     | 20(2000W) |  |  |

Hinweis: Die Einstellungen 06, 07 und 08 werden nur angezeigt, wenn 04 auf BEIDE Sensoren eingestellt ist.

# Schaltplan – spannungsfreie Einschaltung (z.B. für die Heizkessel) a und Spannungseinschaltung für die Elektro- und Fußbodenheizung.

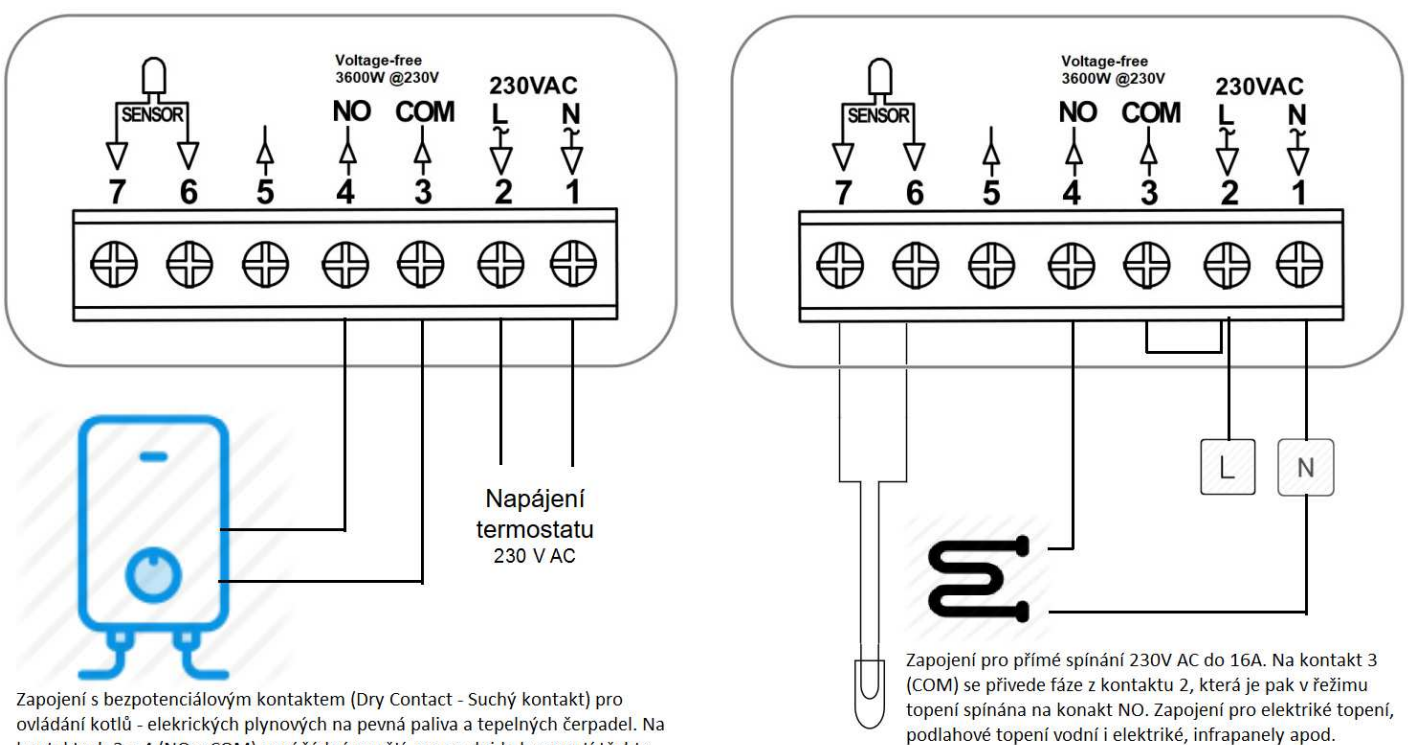

ovládání kotlů - elekrických plynových na pevná paliva a tepelných čerpadel. Na kontaktech 3 a 4 (NO a COM) není žádné napětí, pouze dojde k sepnutí těchto kontaktů. Pro zařízení je to signálem, že má topit.

Pozor, u tohoto zapojení nesmí být kontakty 2 a 3 propojeny bypassem (klemou).

# Anschlussverfahren

.....

JA Montieren Sie den Thermostat in der Augenhöhe. Lesen Sie die Informationen und Gebrauchsnweisung sorgfältig durch

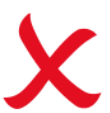

NEIN

Installation in der Nähe der Wärmequelle.

Drücken Sie direkt gegen das Display. Dies kann das Display unumstößlich beschädigen

#### Der Thermostat sollte in eine Wanddose mit einer Mindesttiefe von 35 mm installiert werden.

Schritt 1

Lösen Sie mit einem kleinen Schraubenzieher die Verriegelung an der Unterseite des Thermostats und trennen Sie dann vorsichtig die Vorderseite des Thermostats von der Rückwand.

Schritt 2

Legen Sie den Thermostat weg.

Schritt 3

Schließen Sie den Thermostat gemäß dem beigefügten Plan an.

Schritt 4

Schrauben Sie den Thermostat gemäß der beigefügten Skizze in die Installationsdose.

Schritt 5

Klemmen Sie die Vorderseite des Thermostats wieder an die

Rückwand

4

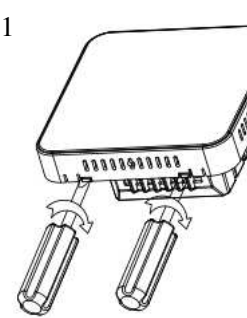

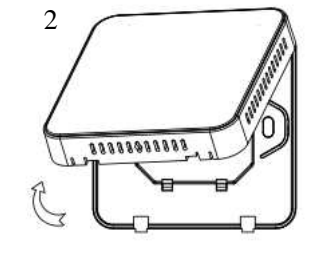

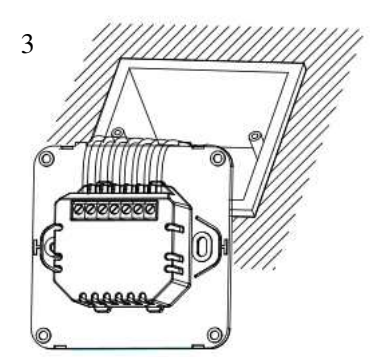

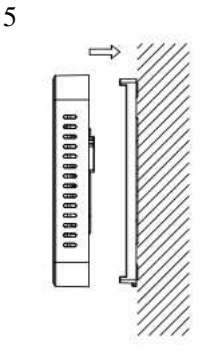

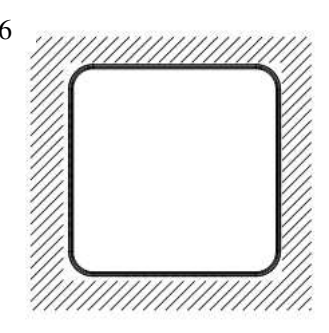